## **Change Corporate Representative Electronic Signature Password**

## **Overview**

HR Shared Services staff who process the Post-Hire Verification Step in SuccessFactors Onboarding complete the employer portion of employee benefit forms, and electronically sign the forms as a corporate representative.

These staff must enter a password in order to electronically sign forms. They will be provided with an initial temporary password for their electronic signature that must be updated prior to processing the Post-Hire Verification Step for an employee.

Note: The Corporate Representative Electronic Signature password is not the same as your network password.

## **Procedure**

1. Click the Home menu and select Onboarding from the dropdown.

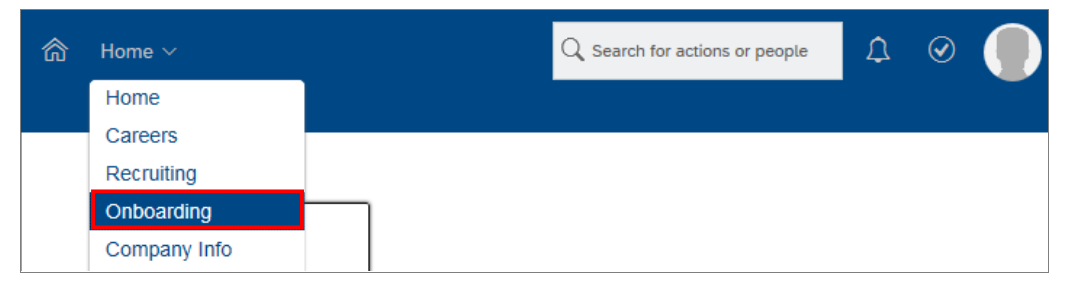

The Onboarding Dashboard screen appears.

2. Click We beside the **Onboarding Dashboard** menu and select **My Profile** from the drop-down.

|                                                                 |                  |                   | Q Search for actions or people                       | <b>?</b> |  |
|-----------------------------------------------------------------|------------------|-------------------|------------------------------------------------------|----------|--|
| Onboarding Dashboard V New Hire Activities                      |                  |                   |                                                      |          |  |
| Home                                                            | (È) <sup>9</sup> | (B) <sup>33</sup> | ( <u>!</u> ) <sup>42</sup> ( <u>)</u> <sup>208</sup> |          |  |
| Reports                                                         | My Tasks         | Waiting on O.     | Overdue Completed                                    |          |  |
| Document Center                                                 | cesses           |                   | + Create New Task C Refresh List 👤 Export            |          |  |
| Process                                                         |                  | 42                | My Tasks For New Hire (42)                           | Assig    |  |
| My Profile                                                      |                  | 7                 | John Doe<br>New Employee Step                        | New      |  |
| <ul> <li>✓ New Employee Si</li> <li>✓ Signature Step</li> </ul> | tep              | 33                | HEB DNR TEST2                                        | Me       |  |
| Notifications 152                                               |                  | 152               | STB DNR<br>PostHire Verification Step                | Me       |  |
|                                                                 |                  |                   | HEB DNR STB<br>PostHire Verification Step            | Me       |  |

The My Profile screen appears.

- Enter your initial temporary password in the Current Password field.
   Note: The default initial temporary password is Password\_321.
- 4. Click the Change Password checkbox.
- 5. Enter a new password in the New Password field.
- 6. Enter the new password in the Retype New Password field.
- 7. Click Update.

| My Profile                                 |                                                                                                    |
|--------------------------------------------|----------------------------------------------------------------------------------------------------|
|                                            | Current Password                                                                                                |
|                                            | To provide safety you should enter your curren<br>password each time you change your profile.                   |
|                                            | Change Locale                                                                                                   |
|                                            | Locale English 📃                                                                                                |
| First Name                                 |                                                                                                    |
| Middle Name                                | Change Password                                                                                                 |
| Last Name                                  | New Password ••••••                                                                                             |
| Email                                      | Retyne New Password                                                                                             |
| Title CORPORATE REPRESENTATIVE             | The password must be between 8 and 60                                                                           |
|                                            | characters and satisfy 3 of these                                                                               |
| Delegate<br>Delegate Type <b>Permanent</b> | conditions:Include One Uppercase Letter,Inclu<br>One Lowercase Letter,Include One<br>Number,Include One Symbol. |
|                                            | □ Change Security Question                                                                                      |
|                                            | Security Question Favorite Sports Team                                                                          |
|                                            | Security Answer                                                                                                 |
|                                            | Update                                                                                                    |

## **Next Steps**

You can use your updated corporate representative electronic signature password to process the Post-Hire Verification Step.